## Parani M10 ファームウェア更新方法

1. Parani Device Manager のインストーラーを、公式 WEB サイトからダウンロードします。

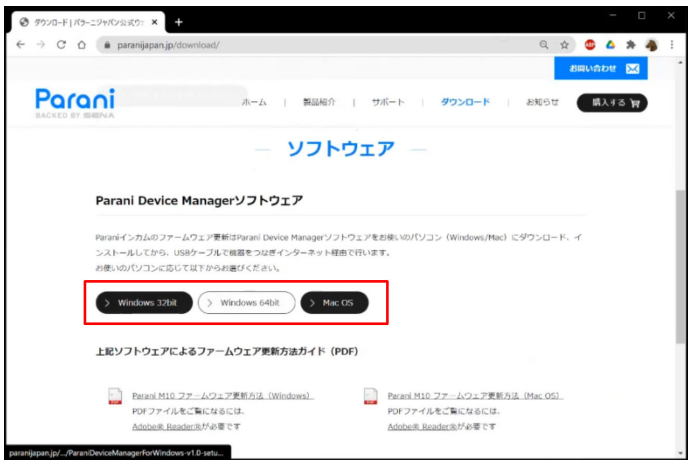

2. インストーラーを開くと、以下のような警告文が表示される時がありますが、「はい」を選びます。

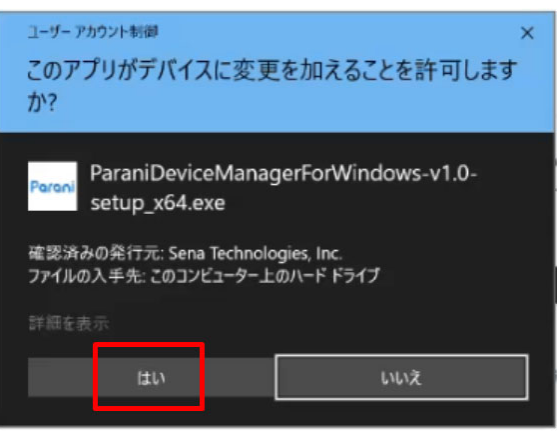

3. 「Next」をクリックしてください。

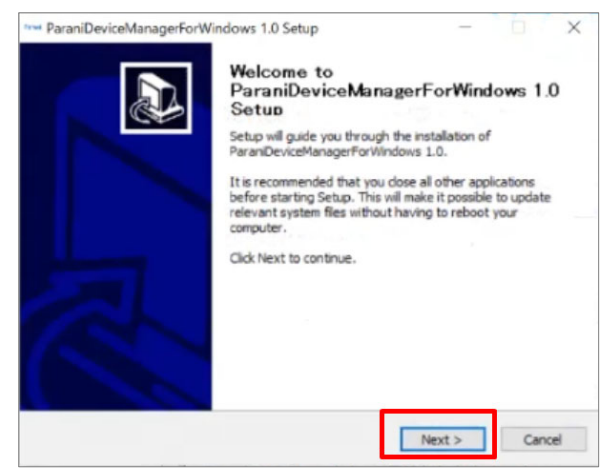

4. 「インストール」をクリックしてください。

| ParaniDeviceManagerForWindows 1.0 Setup                                                                                                    | _                          |                               | ×          |  |
|----------------------------------------------------------------------------------------------------|----------------------------|-------------------------------|------------|--|
| ParaniDeviceManagerForWindows 1.0 Setup  Ohoose Install Looetioe  Choose the folder in which to install ParaniDeviceManagerForWindows 1.0.  Setup will install ParaniDeviceManagerForWindows 1.0 in the following folder. To different folder, click Browse and select another folder. Click Install to start the i  Destination Folder  Espace required: 34.348 Space available: 38.7G8  Multipote Install Install ParaniDeviceManagerForWindows 1.0 |                            |                               |            |  |
| Choose the folder in which to install ParaniDeviceManagerForWindo                                                                                                    | ows 1.0.                   |                               | Parani     |  |
| Setup will instal ParaniDeviceManagerForWindows 1.0 in the follow<br>different folder, dick Browse and select another folder. Click Instal                                                                                                    | ing folder.<br>to start th | To install ir<br>e installati | n a<br>on. |  |
| Destination Folder                                                                                                    |                            |                               |            |  |
| C:VProgram Files (x86)VParaniVParanDeviceManager                                                                                                    | Br                         | owse                          |            |  |
| Space required: 34.3MB<br>Snare available: 38.708                                                                                                    |                            |                               |            |  |
| apare available: 30,700                                                                                                    |                            |                               |            |  |
| Nullsoft Install System v3.0a0                                                                                                    | _                          | •                             |            |  |
| < Back                                                                                                    | Instal                     | Ca                            | ncel       |  |
|                                                                                                    |                            |                               |            |  |

5. 以下の画面が出たら、M10 を**電源 OFF のまま**、USB でコンピュータに繋ぎます。

| Power off your product and connect it to your PC using the USB cable.<br>If you want to install your Device Manager without installing driver,<br>Press [Cancel] button. |  |
|----------------------------------------------------------------------------------------------------|--|
| Cancel                                                                                                    |  |

- 6. ドライバのインストールが始まったら、「次へ」をクリックしてください。
  - ※信頼するかどうかを確認する画面が表示される場合は、「はい(信頼する)」を選びます。

| דארא איז איז איז איז איז איז איז איז איז אי | ド<br>デバイス ドライバのインストール ウィザードの開始                                   |
|---------------------------------------------|------------------------------------------------------------------|
|                                             | このウィザードでは、いくつかのコンピュータ デバイスを動作させるために<br>必要なソフトウェア ドライバをインストールします。 |
|                                             |                                                                  |
|                                             |                                                                  |
| -                                           | 表行するには、「次へ」をグックしてください。                                           |
|                                             | < 戻る(B) 次へ(N) > キャンセル                                            |

7. 以下の画面になったら、ドライバのインストールは完了です。「完了」をクリックします。

| テパイス ドライパのイン<br>ドライバは、正しくこのコンピュータ  | <b>ストール ウィザードの完了</b><br>にインストールされました。 |
|------------------------------------|---------------------------------------|
| ドライバ名<br>◆ Cambridge Silicon Radi_ | 状態<br>デバイスが更新されました                    |
| < 更為(日                             | 第7 キャンセル                              |

8. インストール全体が完了したら、「Finish」をクリックします。

| ParaniDeviceManagerForWin | idows 1.0 Setup - 🗆 🗙                                                     |
|---------------------------|---------------------------------------------------------------------------|
|                           | Completing<br>ParaniDeviceManagerForWindows 1.0<br>Setup                  |
|                           | ParaniDeviceManagerForWindows 1.0 has been installed on<br>your computer. |
|                           | Click Finish to close Setup.                                              |
|                           | Run ParaniDeviceManagerForWindows 1.0                                     |
|                           |                                                                           |
| a                         |                                                                           |
|                           |                                                                           |
|                           |                                                                           |
|                           | < Back Finish Cancel                                                      |

9. 自動的に、Parani Device Manager が起動します。

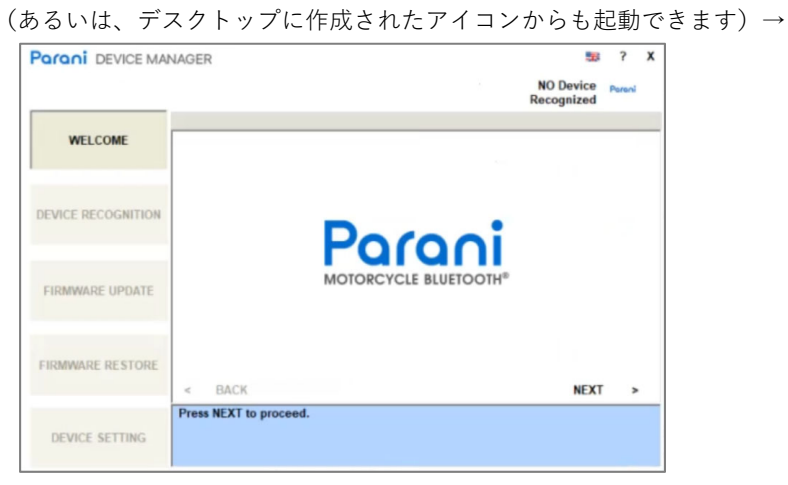

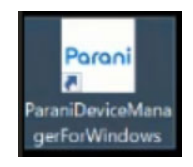

10. ウィンドウ右上の国旗をクリックして、表示言語を日本語に設定、その後「OK」をクリックします。

|                    |          |                                                                                       |        | - <sup>1</sup> | NO Device<br>Recognized | Pereni |
|--------------------|----------|---------------------------------------------------------------------------------------|--------|----------------|-------------------------|--------|
| WELCOME            |          | マネージャソフトウ <ul> <li>マネージャソフトウ</li> <li>夢 英語</li> <li>ロックシス語</li> <li>コックンス語</li> </ul> | エア言語   |                |                         |        |
| DEVICE RECOGNITION |          | <ul> <li>         ・・・・・・・・・・・・・・・・・・・・・・・・・・・・・</li></ul>                             |        | oi             |                         |        |
| FIRMWARE UPDATE    | _        | <ul> <li>○ ■ 中国語</li> <li>○ ※ 韓国語</li> <li>● ● 日本語</li> <li>○ ± フィンラン</li> </ul>      | 水語     | тоотн≋         |                         |        |
| FIRMWARE RESTORE   | < BA     | <ul> <li>トェコ語</li> <li>ボーラン</li> </ul>                                                | K<br>B |                | NEXT                    | >      |
|                    | Press NE |                                                                                       |        |                |                         |        |

11. 「次へ」をクリックしてください。

| Parani DEVICE MA | NAGER                 |                | (?: X  |
|------------------|-----------------------|----------------|--------|
|                  |                       | デバイスが<br>ありません | Parani |
| ようこそ             |                       |                |        |
| デパイス認識           | Poroni                |                |        |
| ファームウェア更新        | MOTORCYCLE BLUETOOTH® |                |        |
| ファームウェア復旧        | < 戻る                  | 次へ             | >      |
| デパイス設定           | 「次へ」を押して進みます。         |                |        |

12. 画面の案内の通り M10 が電源 OFF で繋がっていることを確認し、「次へ」をクリックします。

| Parani DEVICE MA | NAGER                                                            | ?                                                                                                  | x |
|------------------|------------------------------------------------------------------|----------------------------------------------------------------------------------------------------|---|
|                  | デバイスが<br>ありません                                                   | Parani                                                                                             |   |
| ようこそ             | 1. 縦眉の電源をオフにしてから、同梱されたUSBケーブルでPCに接続してください。                       | <ul> <li>マ X<br/>デパイスが Pured<br/>ありません</li> <li>クルでPCに接続してください。</li> <li>の準備をおこなってください。</li> </ul> |   |
|                  | 2. 下記の製品名に該当する説明に従い、獲益認識の準備をおこなってください。<br>- M10:電源をオフの状態にしておきます。 |                                                                                                    |   |
| デバイス認識           | 3. [次へ >]求タンを押します。                                               |                                                                                                    |   |
| ファームウェア更新        |                                                                  |                                                                                                    |   |
| ファームウェア復旧        | < 戻る                                                             | >                                                                                                  | 0 |
| デパイス設定。          | デバイス認識の準備完了                                                      |                                                                                                    |   |

- 13. デバイスが認識されました。
  - ※新しいファームウェアがある場合、自動的にメッセージが表示される場合があります。案内に したがってファームウェアを更新してください。
  - ※もしこの時点で認識に失敗し、USB が開けない等のエラーメッセージが表示される場合には、 巻末の付録をご確認ください。

| Parani DEVICE MA | NAGER                                                                                                    |                                                                |                                                               |                      | ● ?<br>I M10<br>1.0.3<br>●照<br>語<br>><br>>ロード<br>I<br>ウェア復旧 ><br>次へ → | x |
|------------------|----------------------------------------------------------------------------------------------------|----------------------------------------------------------------|---------------------------------------------------------------|----------------------|-----------------------------------------------------------------------|---|
|                  |                                                                                                    |                                                                |                                                               | Parani M10<br>v1.0.3 |                                                                       | e |
| ようこそ             | 更新するファームウェア                                                                                                    |                                                                |                                                               |                      | _                                                                     |   |
|                  |                                                                                                    |                                                                |                                                               | 参照                   |                                                                       | ] |
| テバイス認識           | 最新のパージョン: v1.0.3                                                                                                    | 3                                                              | 音声ブロンブト                                                       | 日本語<br>ダウンロー         | ~<br>۲۲                                                               |   |
| ファームウェア更新        | <ol> <li>1. 音声案内の言語{         ッブダウンメニューをしてください。         2. [ダウンロード」ボタン<br/>指定した場所にダ         3. [更新]ボタンを押しください。     </li> </ol> | を変更するには、<br>たクリックし、お使し<br>いを押して、選択注<br>ウンロードしてくだ<br>、、ファームウェアの | 「音声ブロンブト」横に<br>いになる言語を選択<br>称みの言語ファームウェ<br>さい。<br>アップデートを開始しī | あるドロ<br>:アを<br>C     |                                                                       |   |
| ファームウェア復旧        |                                                                                                    |                                                                |                                                               | ファームウェア省             | EIE :                                                                 | > |
|                  | < 戻る                                                                                                    | y                                                              | 新                                                             | 次へ                   | ;                                                                     | > |
| デバイス設定           | デバイスが認識されました                                                                                                    | <u>-</u> .ファームウェアӯ                                             | 「新の準備完了                                                       |                      |                                                                       |   |

ファームウェアが最新版の場合には、自動でメッセージが表示されません。
 その場合、音声案内を日本語にするには、音声プロンプトとして「日本語」が選ばれていることを
 確認した上で、「ダウンロード」をクリックしてください。

| Parani DEVICE MA | NAGER                                                                                                    |                                                                        |                                              |                      | ?      | X |
|------------------|----------------------------------------------------------------------------------------------------|------------------------------------------------------------------------|----------------------------------------------|----------------------|--------|---|
|                  |                                                                                                    |                                                                        |                                              | Parani M10<br>v1.0.3 |        | C |
| ようこそ             | 更新するファームウェア                                                                                                    |                                                                        |                                              |                      |        |   |
| デバイス認識           | 最新のパージョン: v1.0.3                                                                                                    |                                                                        | 音声プロンプト                                      | 参照<br>日本語<br>ダウンロー   | ~<br>* | ] |
| ファームウェア更新        | <ol> <li>1. 音声案内の言語を<br/>ップダウンメニューを<br/>してください。</li> <li>2. ダウンロードボタン<br/>指定した場所にダ・<br/>1. (更新)ボタンを押し、<br/>ください。</li> </ol> | 変更するには、「音)<br>クリックし、お使いにな<br>を押して、選択済みィ<br>ウンロードしてください<br>. ファームウェアのアッ | ぁブロンブト」横に<br>る言語を選択<br>の言語ファームウョ<br>プデートを開始し | こあるドロ<br>エアを<br>て    |        |   |
| ファームウェア復旧        |                                                                                                    |                                                                        |                                              | ファームウェア省             | EIB :  | > |
|                  | < 戻る                                                                                                    | 更新                                                                     |                                              | 次へ                   | ;      |   |
| デバイス設定           | デバイスが認識されました                                                                                                    | . ファームウェア更新の                                                           | )準備完了                                        |                      |        |   |

15. ファームウェアのファイルを一旦「保存」します。

| 全 名前を付けて保存     ×       保存する場所():     IMG     © ② ② ② □       クイック アクセス     ④ ③ ② ③ ② ◎ ③ ② □       デスクトップ     ●       ライフラ アクセス     ●       デスクトップ     ●       ライフラ     ●       アイル     ●       マットワーク     ●       マットワーク     ●       く     ●       フッイルを(N):     Mt0xx10.33[sumo)       アイルの機構(T):     Firmware Files(".img)       マ     + #v2セル |             |                       |                   |       |
|----------------------------------------------------------------------------------------------------|-------------|-----------------------|-------------------|-------|
| 保存する場所(I):                                                                                                    | IMG         |                       | - G 🕽 🖻 🖽         | •     |
| 7177 P922                                                                                                    | 名前          | へ 検索条件に一致する           | 更新日時<br>項目はありません。 | 推測    |
| 770Fy7                                                                                                    |             |                       |                   |       |
| PC                                                                                                    |             |                       |                   |       |
| *>>-7                                                                                                    |             |                       |                   | (.e.) |
|                                                                                                    | ٢           |                       |                   | >     |
|                                                                                                    | ファイル名(N):   | M10-v1.0.3_jp.img     | ~                 | 保存(S) |
|                                                                                                    | ファイルの種類(T): | Firmware Files(*.img) | ~                 | キャンセル |

「更新」をクリックすると、自動的にファームウェアの更新が始まります。
 ※更新が終わるまでそのまま待ち、途中でケーブルを抜かないでください(故障の原因となります)。

| Parani DEVICE MA | NAGER                                                                            |                                           |                      | ?  |   |
|------------------|----------------------------------------------------------------------------------|-------------------------------------------|----------------------|----|---|
|                  | 1                                                                                |                                           | Parani M10<br>v1.0.3 |    | Ì |
| ようこそ             | 更新するファームウェア                                                                      |                                           |                      |    |   |
|                  | s (x86)\Parani\ParaniDeviceManag                                                 | er\IMG\M10-v1.0.3_jp.img                  | 参照。                  |    | 1 |
| デバイス認識           | 最新のパージョン: v1.0.3                                                                 | 音声プロンプト                                   | 日本語                  | ~  |   |
|                  |                                                                                  |                                           | ダウンロー                | ۴  |   |
| ファームウェア更新        | してください。<br>2. (グウンロード)ボタンを押して、<br>指定した場所にダウンロードし<br>3. (更新)ボタンを押し、ファームウ<br>ください。 | 置択済みの言語ファームウェ<br>てください。<br>⊾アのアップデートを開始して | Pē                   |    |   |
| ファームウェア復旧        |                                                                                  |                                           | 7-49171              | 如日 | > |
|                  | < 戻る (二)                                                                         | 更新                                        | 次へ                   | ,  | > |
| テバイス設定           | [更新」ボタンを押してください                                                                  |                                           |                      |    |   |

17. 更新が終了すると、以下のような画面となります。

| Parani DEVICE MA | NAGER                                                      |                                                         | ۰                    | ?    | X |
|------------------|------------------------------------------------------------|---------------------------------------------------------|----------------------|------|---|
|                  |                                                            |                                                         | Parani M10<br>v1.0.3 |      | C |
| ようこそ             | 更新するファームウェア                                                |                                                         |                      |      |   |
| デパイス認識           | 最新のパージョン: v1.0.3                                           | 音声プロンプト                                                 | 参照                   | . ~  | 1 |
|                  | 1. 音声案内の言語を変<br>ップダウンメニューをク<br>してください。                     | 「更するには、「音声プロンプト」横に<br>リックし、お使いになる言語を選択                  | 53°0                 | Γ    |   |
| ファームウェア史新        | 2. (グウンロード)ボタンを1<br>指定した場所にダウン<br>3. (更新)ボタンを押し、フ<br>ください。 | 押して、選択済みの言語ファームウェ<br>ハロードしてください。<br>ファームウェアのアップデートを開始して | アを                   |      |   |
| ファームウェア復旧        |                                                            |                                                         | ファームウェア省             | 复旧 3 | * |
|                  | < 戻る                                                       | 更新                                                      | 次へ                   | ,    | • |
| デバイス設定           | ファームウェアの更新成功                                               |                                                         |                      |      |   |

18. デバイス設定では、スピードダイヤルの割り当てなどを行なうことができます。

| arani DEVICE MA         | NAGER       |             |             | ۰                    | ?  |   |
|-------------------------|-------------|-------------|-------------|----------------------|----|---|
|                         | I.          |             |             | Parani M10<br>v1.0.3 |    | Ì |
| ようこそ                    |             |             | 初期設定        | 取消                   |    | 1 |
|                         | 1           | Speedダイヤル 1 | 000000000   |                      |    | ļ |
| テバイス認識                  |             | Speedダイヤル 2 | 11111111111 |                      |    |   |
| ファームウェア <mark>更新</mark> |             |             |             |                      |    |   |
| ファームウェア復旧               | < 戻る        | 保存          |             | 新しいデパ                | 12 | > |
| デバイス設定                  | デバイス設定の準備完了 |             |             |                      |    |   |

## (付録:デバイスがうまく認識されない場合)

まずは、以下をチェックします。

- ・ 最新版の Parani Device Manager ソフトウェアを使ってください。
- ・ 32bit/64bit を間違って選んでいないか、ご確認ください。
- ・ PC に繋いでいる他の USB 機器や Bluetooth 機器は、一度取り外すか接続を切ってください。
- ・ 付属している USB ケーブルを使い、他の USB ケーブルは使わないでください。
- ・ USB ハブは使わないでください。
- M10の電源をオフにしたまま繋いでいるか、ご確認ください。
- ウイルス対策ソフトウェア(ウイルスバスター、ノートン等)が原因となっていることがあり ます。一時的にウイルス対策ウェアを停止して、試してみてください。
- ・ 手動でのドライバインストールをお試しください。(下図の所にある「Install Driver」を実行)

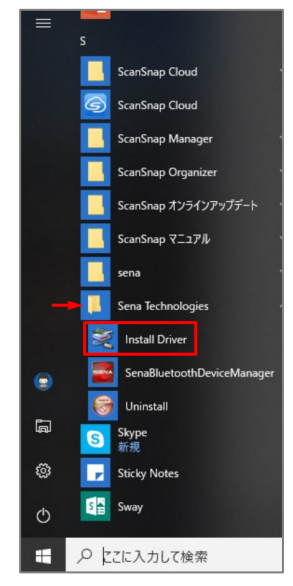

それでも問題が解決しない時は、Windowsのドライバ制限の設定を変えて PC を起動することで、問題が 解決することがあります。以下の手順をお試しください。

- 1. スタートメニューから設定(歯車のマーク)を選択。
- 2. 「更新とセキュリティ」をクリック。
- 3. 左側メニューから「回復」をクリック。
- 4. 「PC の起動をカスタマイズする」の下にある「今すぐ再起動」を選ぶ。(PC が再起動します)
- 5. トラブルシューティングをクリック。
- 「詳細オプション」をクリック。
- 7. 「スタートアップ設定」をクリック
- 8. 「再起動」をクリック。 (PC が再起動します)
- 9. 「スタートアップ設定」画面が表示されている間に、7 か F7 キーを押し、ドライバ署名の強制 を無効にします。
- 10. PC が再起動します。
- 11. この状態であらためて、ドライバインストールと Parani Device Manager での機器の認識を行なってみてください。